随便在哪新建个文件夹然后把注入器压缩包内的东西丢进去(实在不会弄的话去下个 360 压 缩吧)

| ■ Traveller.rar - 36<br>下<br>添加<br>解<br>Traveller.rar - 36<br>W<br>W<br>W<br>W<br>W<br>W<br>W<br>W<br>W<br>W<br>W<br>W<br>W | 0压缩<br>压到 —键解压<br>aveller.rar\Traveller -      | ○<br>删除<br>解包大小为 34         | :<br>图片压缩<br>.0 MB<br>压缩前    | 文件 操作             | <ul> <li>设置 報助</li> <li>▼</li> <li>★型</li> <li>⇒(h=</li> </ul> | <ul> <li>① □ - □</li> <li>扫描</li> <li>修改日期</li> </ul> |
|----------------------------------------------------------------------------------------------------|------------------------------------------------|-----------------------------|------------------------------|-------------------|----------------------------------------------------------------|-------------------------------------------------------|
| ★ 演加 解<br>添加 解 ★ 回 ※ Tr<br>称 ★ (上级目录) desktop.ini ExuiKrnIn.dll index8.html                                                 | 在到 一键解压                                        | <b>武</b><br>一副除<br>解包大小为 34 | 図片压缩<br>0 MB<br>圧缩前          | Nem<br>工具<br>压缩后  | V ▼<br>类型<br>☆//±=                                             | 修改日期                                                  |
| 添加解<br>添加解<br>■ III III III III IIII<br>称<br>(上级目录)<br>desktop.ini<br>ExuiKrnIn.dll<br>index8.html                          | ▲ — 建解压<br>压到 — 键解压<br>aveller.rar\Traveller - | ● 删除<br>删除<br>解包大小为 34.     | 区<br>图片压缩<br>.0 MB<br>压缩前    | 工具 压缩后            | V ▼<br>类型<br>文//±                                              | 修改日期                                                  |
| 添加解<br>計画 ::::::::::::::::::::::::::::::::::::                                                                              | 压到 —键解压<br>aveller.rar\Traveller -             | 删除<br>解包大小为 34.             | 图片压缩<br>.0 MB<br>压缩前<br>1 KB | 工具 压缩后            | ✓ ▼ 类型 文//+=                                                   | 修改日期                                                  |
| ✿ IIII IIII IIII IIIIIIIIIIIIIIIIIIIII                                                                                      | aveller.rar\Traveller -                        | 解包大小为 34.                   | .0 MB<br>压缩前<br>1 KB         | 压缩后               | ✓ ▼ 类型 文件本                                                     | 修改日期                                                  |
| 称<br>(上级目录)<br>desktop.ini<br>ExuiKrnIn.dll<br>index8.html                                                                  |                                                |                             | 压缩前<br>1 KB                  | 压缩后               | 美型                                                             | 修改日期                                                  |
| (上级目录)<br>desktop.ini<br>ExuiKrnIn.dll<br>index8.html                                                                       |                                                |                             | 1 KB                         |                   | 文件主                                                            |                                                       |
| desktop.ini<br>ExuiKrnIn.dll<br>index8.html                                                                                 |                                                |                             | 1 KB                         |                   | ALL ALL ALL ALL ALL ALL ALL ALL ALL ALL                        |                                                       |
| ExuiKrnln.dll<br>index8.html                                                                                                |                                                |                             |                              | 1 KB              | 配置设置                                                           | 2022-09-20 20:00                                      |
| index8.html                                                                                                    |                                                |                             | 1.1 MB                       | 472.7 KB          | 应用程序扩展                                                         | 2022-05-26 17:26                                      |
| the second second second second second second second second second second second second second second second s              |                                                |                             | 4.5 KB                       | 1.5 KB            | Chrome HTML D                                                  | 2022-08-24 01:04                                      |
| node.dll                                                                                                    |                                                |                             | 27.0 MB                      | 11.3 MB           | 应用程序扩展                                                         | 2022-08-27 12:38                                      |
| updater.exe                                                                                                    |                                                |                             | 5.9 MB                       | 5.3 MB            | 应用程序                                                           | 2022-09-19 17:46                                      |
| 使用说明.pdf                                                                                                    |                                                |                             | 35.6 KB                      | 29.9 KB           | Microsoft Edge                                                 | 2022-09-20 20:03                                      |
| updater.exe<br>使用说明.pdf                                                                                                    |                                                |                             | 5.9 MB<br>35.6 KB            | 5.3 MB<br>29.9 KB | 应用程序<br>Microsoft Edge                                         | 2022-09-19 17:46<br>2022-09-20 20:03                  |
| 小: 17.2 MB 共 6 个                                                                                                    | 文件 压缩率 50.5% 已終                                | 查选择 34.0 MB                 | ) (6 个文件)                    |                   |                                                                |                                                       |

| ji ≽ tra        |                 |                                                                                                    |
|-----------------|-----------------|----------------------------------------------------------------------------------------------------|
| 名称 ^            | 修改日期            | <u>業型</u>   大小                                                                                                    |
| 💁 ExuiKrnln.dll | 2022/5/26 17:26 | 应用程序扩展 1,084 KB                                                                                                    |
| 🦻 index8.html   | 2022/8/24 1:04  | Chrome HTML D 5 KB                                                                                                    |
| node.dll        | 2022/8/27 12:38 | 应用程序扩展 27,686 KB                                                                                                    |
| 🔉 updater.exe   | 2022/9/19 17:46 | 应田程度 5.001 KR                                                                                                    |
| ,使用说明.pdf       | 2022/9/20 20:03 | M打开( <b>O</b> )                                                                                                    |
|                 |                 | 📌 以管理员身份运行(A)                                                                                                    |
|                 |                 | S 使用 Skype 共享                                                                                                    |
|                 |                 | PC Edit with PyCharm Community Edition                                                                                                    |
|                 |                 | ◆     ◆     ◆     ◆     ◆     ◆     ◆     ◆     ◆     ◆     ◆     ◆     ◆     ◆     ◆     ◆     ◆     ◆     ◆     ◆     ◆     ◆     ◆     ◆     ◆     ◆     ◆     ◆     ◆     ◆     ◆     ◆     ◆     ◆     ◆     ◆     ◆     ◆     ◆     ◆     ◆     ◆     ◆     ◆     ◆     ◆     ◆     ◆     ◆     ◆     ◆     ◆     ◆     ◆     ◆     ◆     ◆     ◆     ◆     ◆     ◆     ◆     ◆     ◆     ◆     ◆     ◆     ◆     ◆     ◆     ◆     ◆     ◆     ◆     ◆     ◆     ◆     ◆     ◆     ◆     ◆     ◆     ◆     ◆     ◆     ◆     ◆     ◆     ◆     ◆     ◆     ◆     ◆     ◆     ◆     ◆     ◆     ◆     ◆     ◆     ◆     ◆     ◆     ◆     ◆     ◆     ◆     ◆     ◆     ◆     ◆     ◆     ◆     ◆     ◆     ◆     ◆     ◆     ◆     ◆     ◆     ◆     ◆     ◆     ◆     ◆     ◆     ◆     ◆     ◆     ◆     ◆     ◆     ◆     ◆     ◆     ◆     ◆     ◆     ◆     ◆     ◆     ◆     ◆     ◆     ◆     ◆     ◆     ◆     ◆     ◆     ◆     ◆     ◆     ◆     ◆     ◆     ◆     ◆     ◆     ◆     ◆     ◆     ◆     ◆     ◆     ◆     ◆     ◆     ◆     ◆     ◆     ◆     ◆     ◆     ◆     ◆     ◆     ◆     ◆     ◆     ◆     ◆     ◆     ◆     ◆     ◆     ◆     ◆     ◆     ◆     ◆     ◆     ◆     ◆     ◆     ◆     ◆     ◆     ◆     ◆     ◆     ◆     ◆     ◆     ◆     ◆     ◆     ◆     ◆     ◆     ◆     ◆     ◆     ◆     ◆     ◆     ◆     ◆     ◆     ◆     ◆     ◆     ◆     ◆     ◆     ◆     ◆     ◆     ◆     ◆     ◆     ◆     ◆     ◆     ◆     ◆     ◆     ◆     ◆     ◆     ◆     ◆     ◆     ◆     ◆     ◆     ◆     ◆     ◆     ◆     ◆     ◆     ◆     ◆     ◆     ◆     ◆     ◆     ◆     ◆     ◆     ◆     ◆     ◆     ◆     ◆     ◆     ◆     ◆     ◆     ◆     ◆     ◆     ◆     ◆     ◆     ◆     ◆     ◆     ◆     ◆     ◆     ◆     ◆     ◆     ◆     ◆     ◆     ◆     ◆     ◆     ◆     ◆     ◆     ◆     ◆     ◆     ◆     ◆     ◆     ◆     ◆     ◆     ◆     ◆     ◆     ◆     ◆     ◆     ◆     ◆     ◆     ◆     ◆     ◆     ◆     ◆     ◆     ◆     ◆     ◆     ◆     ◆     ◆     ◆     ◆     ◆     ◆     ◆     ◆     ◆     ◆     ◆     ◆     ◆     ◆     ◆     ◆     ◆ |
|                 |                 |                                                                                                    |
|                 |                 | 国定到"开始"屏幕(P)                                                                                                    |
|                 |                 |                                                                                                    |
|                 |                 |                                                                                                    |
|                 |                 | Baga Salut updater.zip (1)                                                                                                    |
|                 |                 | □ 用360压缩打开(Q)                                                                                                    |
|                 |                 | 解压到(F)                                                                                                    |
|                 |                 | ■■ 解压到当前文件夹(X)                                                                                                    |
|                 |                 | 📑 解压到 updater\ (E)                                                                                                    |
|                 |                 | 11 其他压缩命令                                                                                                    |

出现如下框即为下载成功

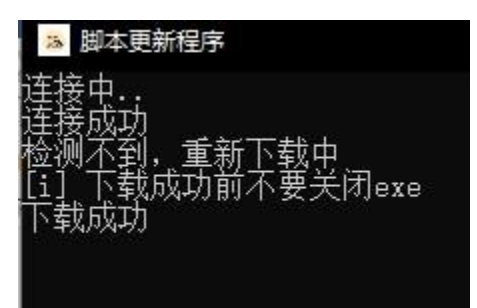

以后每次 traveller 更新都需要点击一次更新器来获取最新版注入器下载

完成后会发现文件夹多出了几个文件点击注入器,然后管理员运行

| ainj⇒ tra                                                                    |       |                                                                       |                        |            |                           |
|------------------------------------------------------------------------------|-------|-----------------------------------------------------------------------|------------------------|------------|---------------------------|
| 名称 ^                                                                         |       | 修改日期                                                                  | 类型                     |            | 大小                        |
| ExuiKrnln.dll<br>index8.html                                                 |       | 2022/5/26 17:26<br>2022/8/24 1:04                                     | 。<br>应用程序扩<br>Chrome H | 展<br>TML D | 1,084 КВ<br>5 КВ          |
| 🗟 node.dll                                                                   |       | 2022/8/27 12:38                                                       | 应用程序扩                  | 展          | 27,686 KB                 |
| 😕 TravellerLua.exe                                                           | -     | 2022/9/20 20:13                                                       | 应用程序                   | 1          | 9,468 KB                  |
| <ul> <li>updater.exe</li> <li>version.traveller</li> <li>使用说明.pdf</li> </ul> | 打开(O) | 份运行(A)<br>9 共享<br>yCharm Community Editio<br>行(S)<br>解答(Y)<br>台"屏幕(P) | on                     | 文件<br>Edge | 5,994 KB<br>1 KB<br>36 KB |

如果第一次运行闪退或者黑框的话,重新运行即可解决游戏内记得关闭"失焦时暂停游戏" 尽量使用全屏窗口化谢谢

|            | < 地图 简讯         | 统计                   | 设置游戏 | 在线          |  |
|------------|-----------------|----------------------|------|-------------|--|
|            | 游戏手柄<br>键盘 / 鼠标 | 视频内存: 2806 MB / 6143 | МВ   | _           |  |
|            | 按键绑定            | 忽略建议的限制              |      | 关闭          |  |
|            | 声音<br>镜头        | DirectX 版本           |      | DirectX 11  |  |
|            | 显示              | 屏幕类型                 |      | 无边框窗口模式     |  |
|            | 图像              | 分辨率                  |      | 1920 x 1080 |  |
|            | 高级图像            | 屏幕纵横比                |      | 自动          |  |
|            | 语音聊天            |                      |      |             |  |
|            | 通知              | 输出显示器                |      | 1           |  |
|            | Rockstar 编辑器    |                      |      |             |  |
|            | 保存和启动           | FXAA                 |      | 开启          |  |
|            |                 | MSAA                 |      | X4          |  |
|            |                 | NVIDIA TXAA          |      | 开启          |  |
|            | 108.48          | 垂直同步                 |      | 关闭          |  |
| t Entitles | 13/700          | 失焦时暂停游戏              |      | 关闭          |  |
| 105        | 16/500          |                      | \$   |             |  |

打开 2t 后"脚本选项-信任模式"内全开

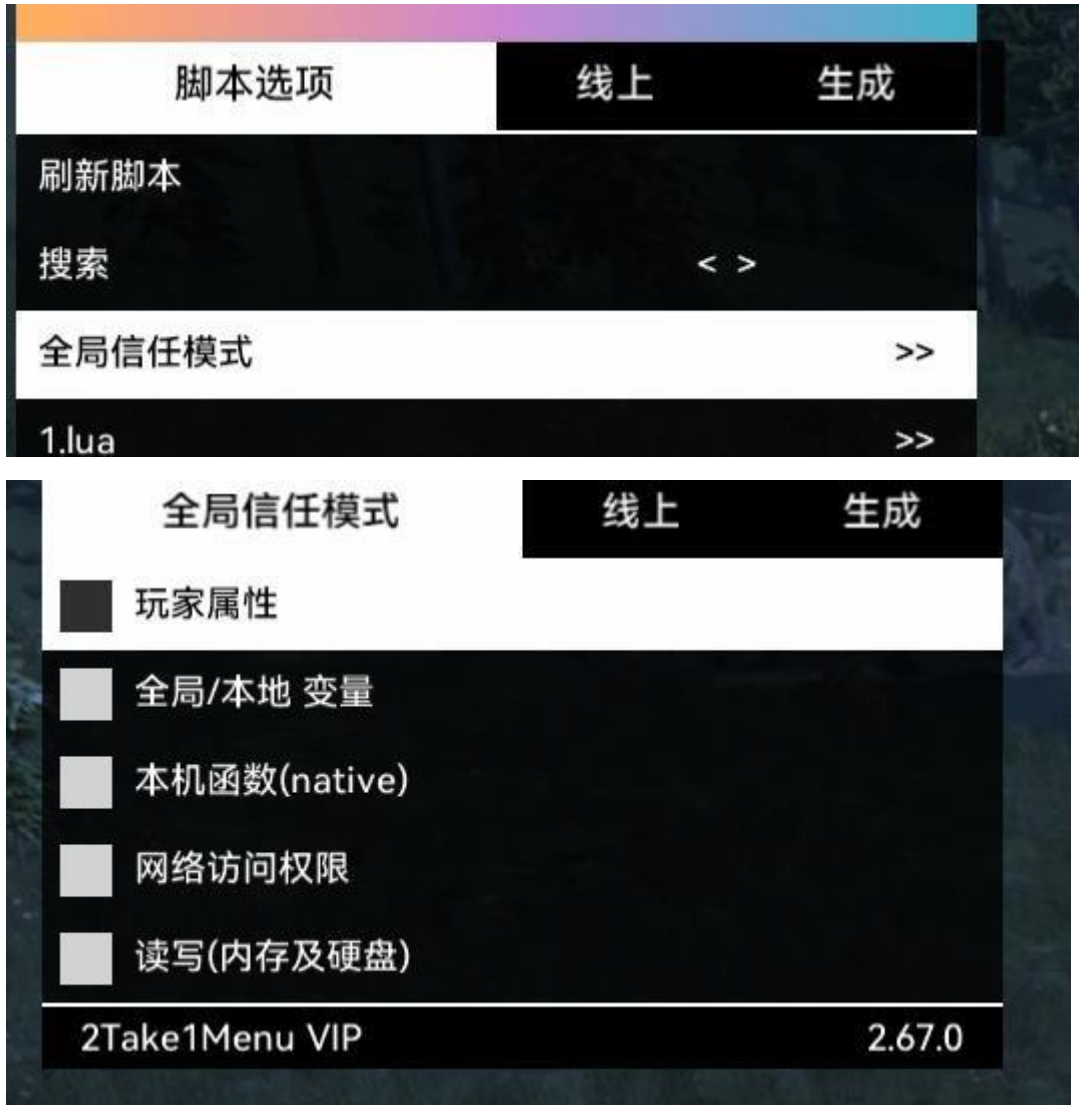

然后回到菜单设置打开"控制台"

|       |           | 本地       | 线上                 | 生成                    |                |
|-------|-----------|----------|--------------------|-----------------------|----------------|
| 1     | 衣服选项      |          |                    | >>                    |                |
| į     | 动作选项      |          |                    | >>                    |                |
| 3     | 粒子特效      |          |                    | NES >>                |                |
| 1     | 传送选项      |          |                    | >>                    | 1-1-1          |
| 1     | 瞄准辅助      |          |                    | ~ < »>                | R              |
| j     | 武器选项      |          |                    | >>                    |                |
|       | 天气时间      |          |                    |                       |                |
| J     | 脚本选项      |          |                    | >>                    |                |
| J     | 脚本功能      |          |                    | >>                    |                |
| ,     | ASI加载     |          |                    | >>                    |                |
|       | 其他选项      |          |                    | >>                    | the second     |
| and a | 菜单设置      |          |                    | >>                    | 100            |
| -     | 2Take1M   | lenu VIP |                    | 2.67.0                | 1              |
|       | and stall | 1        | and a stand of the | and the second second | the statements |

|    | 菜单设置                      | 线上      | 生成           |     |
|----|---------------------------|---------|--------------|-----|
|    | 菜单横向位置                    | < 25    | >            |     |
|    | 菜单纵向位置                    | < 50    | >            |     |
|    | 菜单界面                      |         | <b>12</b> >> | ١   |
|    | 快捷键(按F11添加 回车键确           | 认)      | >>           |     |
|    | 控制台                       |         | >>           |     |
| 14 | 输入方式                      | < Rav   | w >          | 1   |
|    | AP 10                     | - 1.02- | A Section    | ł   |
|    | 控制台                       | 线上      | 生成           | 2.5 |
|    | 打开控制台                     |         |              |     |
|    | 开关控制台使用同一热键               | à       |              | 1   |
|    | Disable Native Cheat Inpu | t       |              | 1   |
|    | 最大显示行数                    | < 30    | >            |     |
|    | 最大建议数                     | < 25    | >            |     |

会弹出来一个框框,正常现象,别急

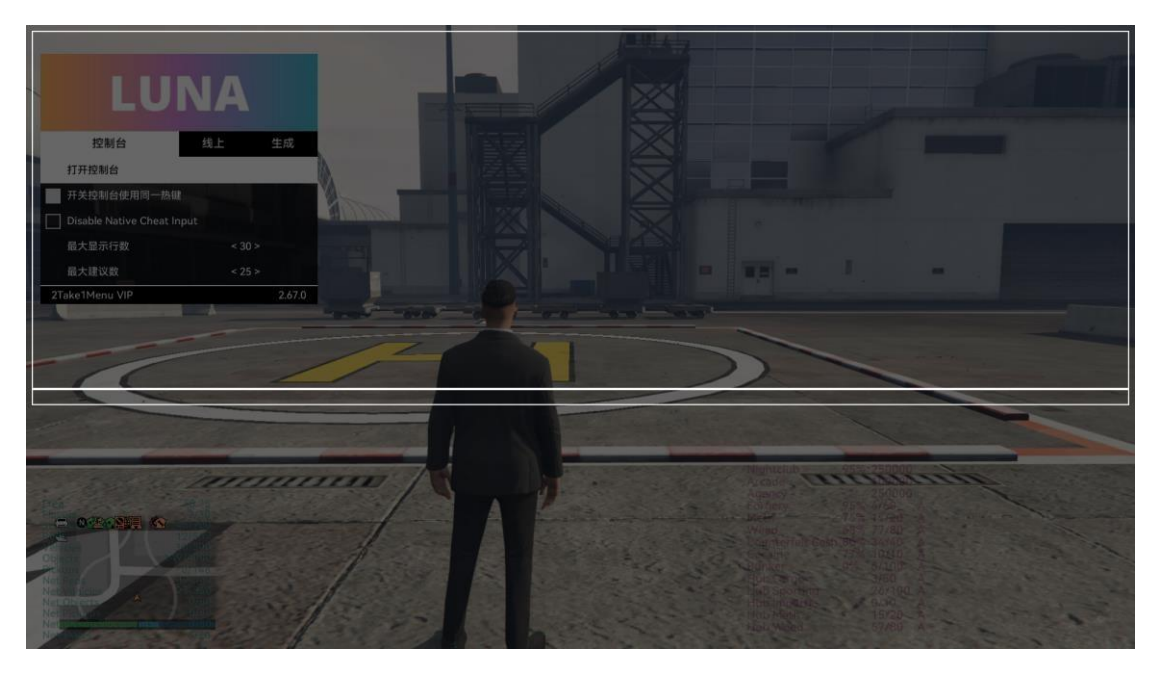

在这个界面不要输入东西, 比如这样

| 其他选项    |    |  |
|---------|----|--|
| aaasi加载 | >> |  |
| 脚本功能    | >> |  |
| 脚本选项    | >> |  |
| 天气时间    |    |  |
| 武器选项    |    |  |
| 出した非用ロリ |    |  |

要保持空的状态

| 天气时间    | >> |  |
|---------|----|--|
| 脚本选项    | >> |  |
| 脚本功能    | >> |  |
| _ ASI加载 | >> |  |
| 其他选项    | >> |  |
|         |    |  |

如果你不小心输入了东西,请点击回车键清空然后回到注入器界面,点击安装配置文件

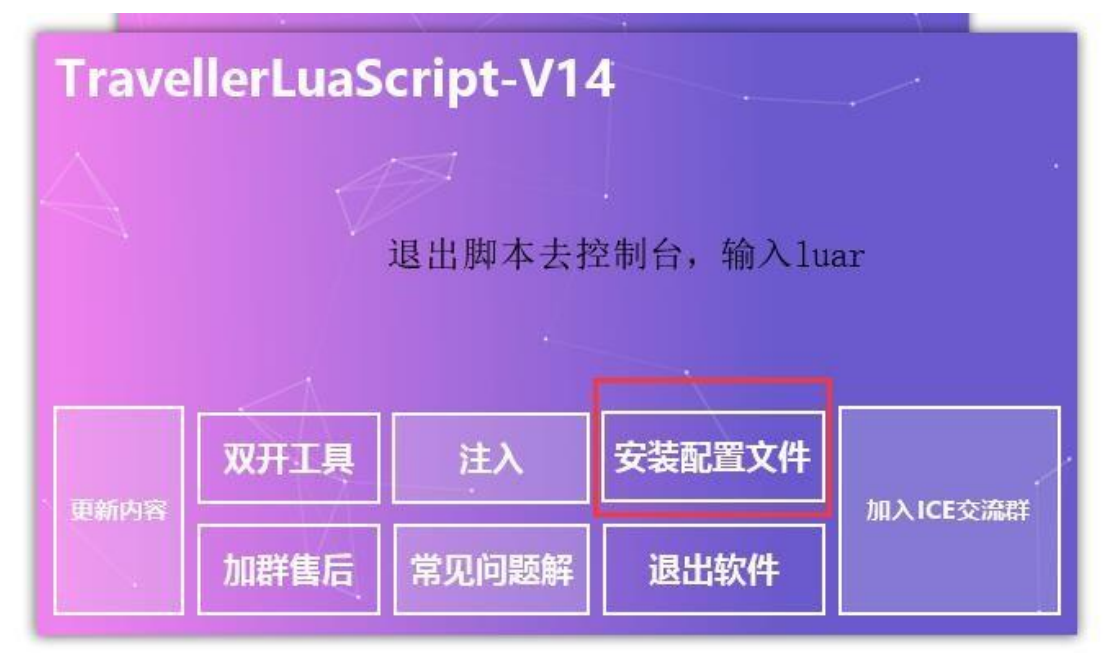

然后点击注入即可,游戏会消失,这是正常的,等待即可等待弹出"注入成功"的提示之后等 待游戏恢复响应即可

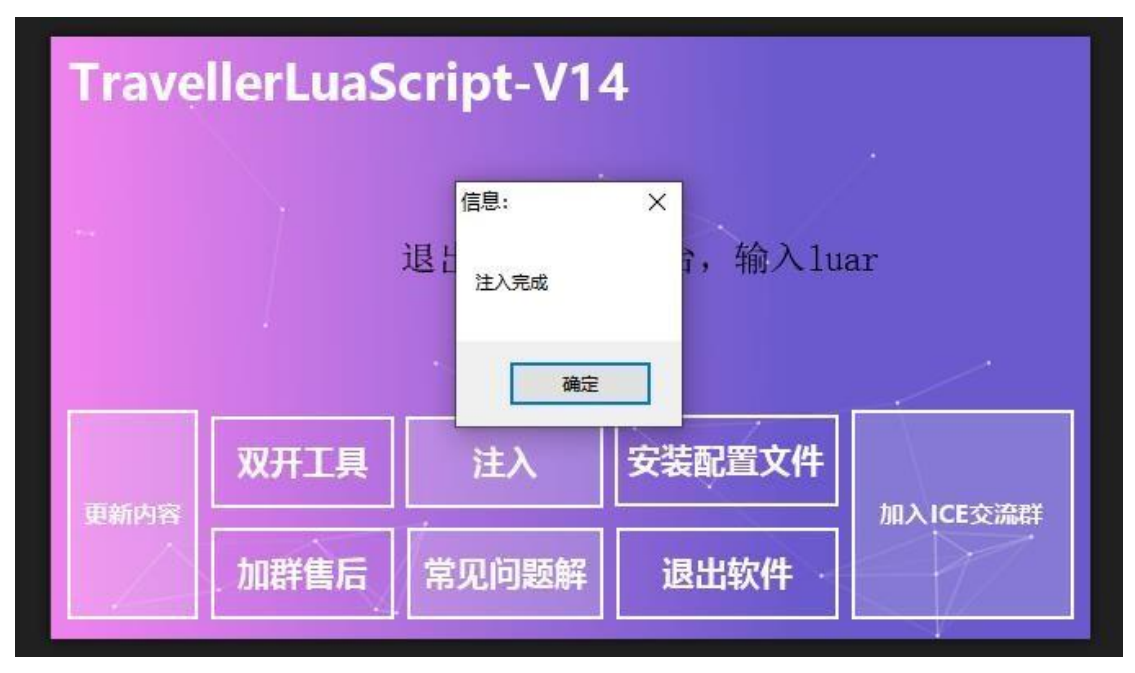

然后就可以关闭注入器了转到脚本功能界面正常的应该是显示

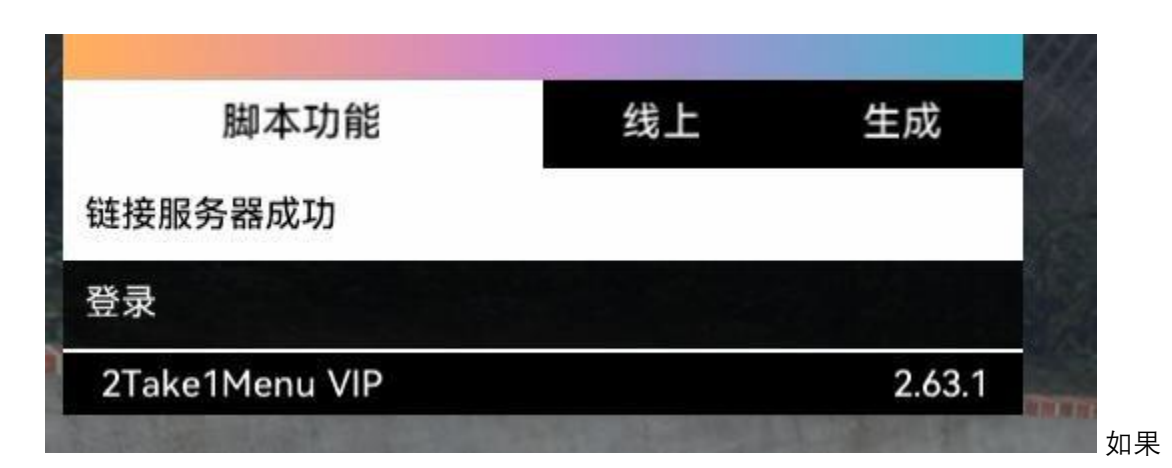

显示

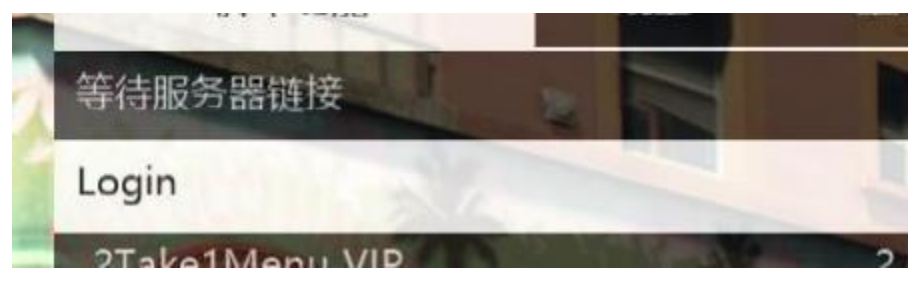

则是网络问题,需要开关加速器或者梯子,其他问题请在群内发问题截图 接下来复制你的卡密,记得带有 keymaker 前缀回到 gta 内点击登录等待几 秒即可如果此处弹出"云服务器链接失败"为正常提示,不影响功能正常使用

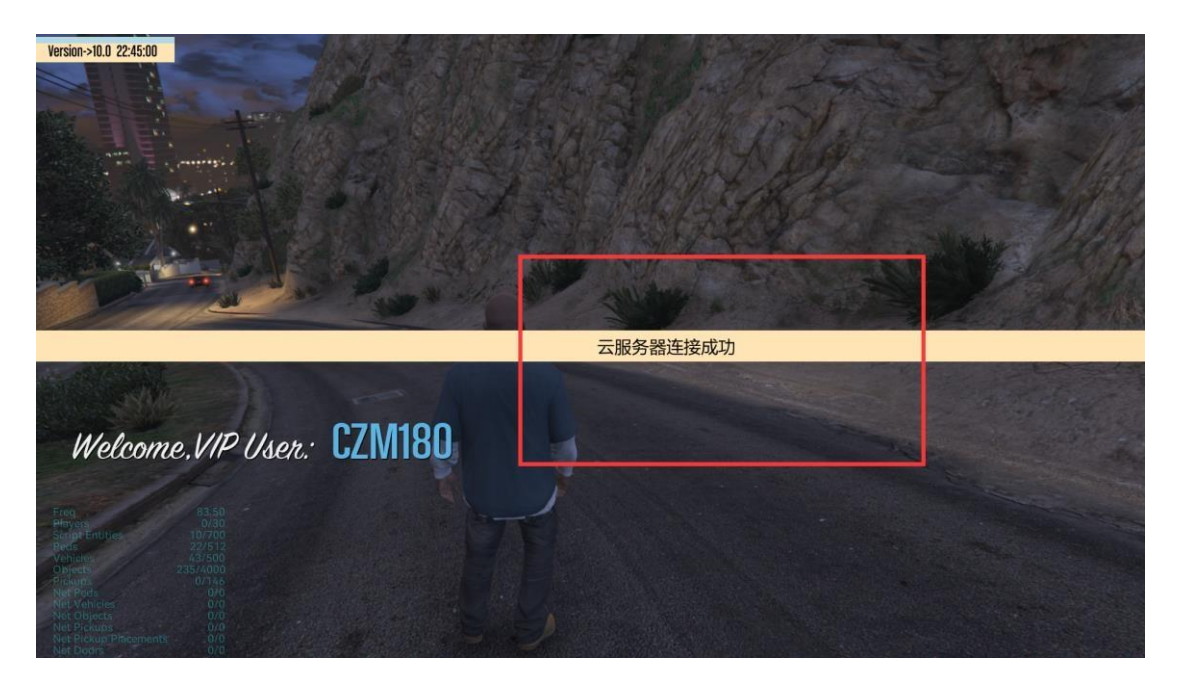

注意事项 如果提示是:

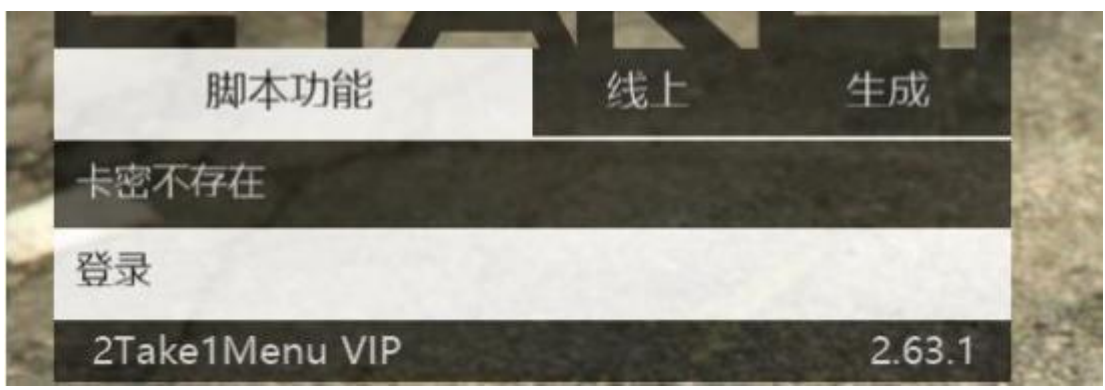

则是你的卡密有问题,请检查卡密是否错误以及卡密文件格式是否正确如果第一次注入提 示为

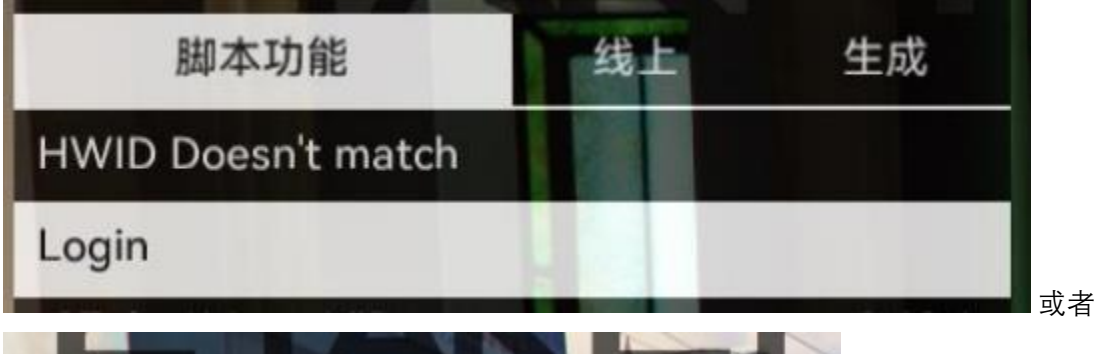

| 6    | 脚本功能           | 线上 | 生成        |    |
|------|----------------|----|-----------|----|
| E    | 过期             |    | S Protest |    |
| DN L | ogin           |    |           | R. |
| -    | 2Take1Menu VIP |    | 2.63.1    |    |

请私聊商家 换卡

如果注入都没有问题,但是在点击登录的那一下报错的话请删除

%appdata%\PopstarDevs\2Take1Menu\scripts\TravellerLuaScript

这一整个文件夹如果点击登录出现

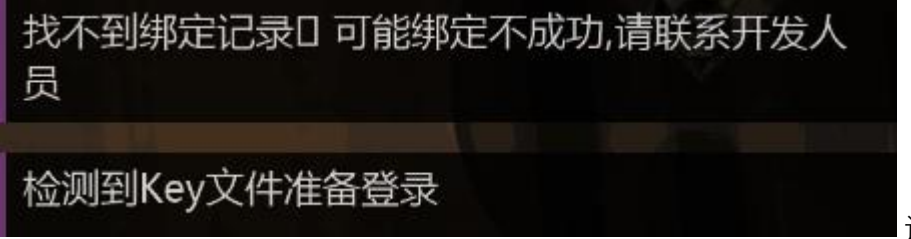

请删除

%appdata%\PopstarDevs\2Take1Menu\scripts\TravellerLuaScript\ini 文件夹内的

window\_a.ini 文件之后从头来过

出现报错等等问题请群内发送截图,遇事先看群公告群文件,谢谢如果需要退出脚本,再 次打开控制台之后输入 luar 然后回车即可